## CUNYfirst Employee Self Service: Viewing/Updating Emergency Contacts Guide

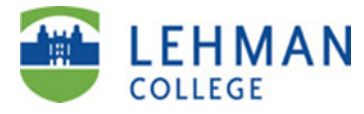

| Step                                                                                 | Action                                                                                                    |
|--------------------------------------------------------------------------------------|----------------------------------------------------------------------------------------------------|
| 1.                                                                                   | Enter <u>https://home.cunyfirst.cuny.edu</u> in your browser's address bar to login into CUNYfirst.                                                                                                    |
| 2.                                                                                   | Enter your CUNYfirst Username and Password and click the 🕥 Submit button to login.                                                                                                    |
| 3.                                                                                   | Click on Self Service link under Enterprise Menu<br>ENTERPRISE MENU  Self Service Enterprise Learning Management Enterprise Performance Mgmt Financials Supply Chain HR / Campus Solutions                                                                                                    |
| 4.                                                                                   | You can view/update your emergency contacts by using either of the following two methods:                                                                                                    |
|                                                                                      | Method 1:<br>Navigate to: Self Service > Personal Information ><br>Personal Information Summary<br>Then click on Change emergency contacts<br>Or<br>Method 2:<br>Navigate to: Self Service > Personal Information > Emergency Contacts<br>Navigate to: Self Service > Personal Information > Emergency Contacts<br>Com<br>Navigate to: Self Service > Personal Information > Emergency Contacts<br>Navigate to: Self Service > Personal Information > Emergency Contacts<br>Navigate to: Self Service > Personal Information > Emergency Contacts<br>Com<br>Complete and Submit 1-9<br>Form<br>Complete and Submit 1-9<br>Complete and Submit 1-9<br>C |
| The emergency contacts page is displayed. Please review and verify your information. |                                                                                                    |
|                                                                                      | Emergency Contacts         John         Emergency Contacts         Contact Name       Relationship to Employee         Jim       Sibling                                                                                                    |
|                                                                                      | Primary Contact: Jim Change the primary contact                                                                                                    |
|                                                                                      | Add an Emergency Contact                                                                                                    |
|                                                                                      | Return to Personal Information                                                                                                    |
| To update your emergency contact information follow the steps below:                 |                                                                                                    |
| M<br>1<br>2                                                                          | <ul> <li>odify an existing emergency contact</li> <li>Click the Edit button on the emergency contact person you want to modify.</li> <li>Make any necessary changes to your emergency contact person.</li> <li>To change the contact person address click on the Edit Address link and fill out all the appropriate fields and click OK when you have completed the address change</li> <li>To change an existing telephone type over that number in the telephone fields</li> <li>To add additional phone numbers click the Add a Phone Number button and select a *Phone Type from the drop down menu Phone Type and enter the new phone number</li> </ul>                                                                                                    |
| 3                                                                                    | . Click the <u>Save</u> button and then click <u>OK</u> on the Save Confirmation Page (Note the Save button is located at the bottom of the page and may require you to scroll down.)                                                                                                    |

## CUNYfirst Employee Self Service: Viewing/Updating Emergency Contacts Guide

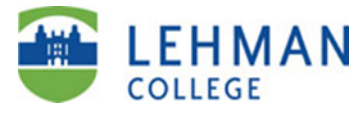

| Deleting an existing emergency contact                                                                |
|----------------------------------------------------------------------------------------------------|
| 1. Click the button of the emergency contact person you wish to delete                                |
| 2. On the delete confirmation page click Yes - Delete                                                 |
| Changing your primary contact                                                                         |
| 1. Click the Change the primary contact                                                               |
| 2. From the drop down menu 🔄 💌 select the contact name you which to make a                            |
| primary contact                                                                                       |
| 3. Click the save button and then click or on the Save Confirmation Page                              |
| Adding a new emergency contact                                                                        |
| 1. Click the <u>Add an Emergency Contact</u> button to add a new emergency contact                    |
| 2. Complete all required fields (Contact Name, Relationship to Employee, Phone, etc)                  |
| <ul> <li>If the contact person has the same address and/or phone number as you, select the</li> </ul> |
| appropriate check box under Address and Telephone                                                     |
| Address and Telephone                                                                                 |
| Contact has the same telephone number as the employee                                                 |
| - If the contact nerson has a different address from your own click on the Edit Address               |
| link and fill out all the appropriate fields and slick OK to complete process                         |
| The add a share sumban different from your own and light                                              |
| - To add a phone number different from your own scroll down and click                                 |
| Add a Phone Number then from the drop down menu Other Telephone Numbers select a                      |
| * <u>Phone Type</u> and enter the contacts phone number                                               |
| 3. Click the save button and then click or on the Save Confirmation Page (Note the Save               |
| button is located at the bottom of the page and may require you to scroll down.)                      |